Outlook 2013 Kalender exportieren in CSV-Datei

- Outlook-Kalender öffnen
- Datei > Öffnen und exportieren > Importieren/Exportieren > In Datei exportieren > Weiter
  > Durch Trennzeichen getrennte Werte > Weiter

> "Kalender TestExportCSV" auswählen > Weiter

> Durchsuchen (Dateispeicherort) > Ordner auswählen > Dateiname angeben (\*.CSV) > OK > Weiter
 ☑ "Termine" exportieren aus ... > Benutzerdefinierte Felder zuordnen > Standardzuordnung (=alle) > OK >
 Fertig stellen > Zeitraum festlegen (01.01.2022-31.12.2022) > OK

Excel 2013 CSV-Datei importieren

- Excel öffnen (> Leere Arbeitsmappe)
- > Daten > Externe Daten abrufen > Aus Text > Datei suchen und markieren > Importieren
- Textkonvertierungs-Assistent --- Schritt 1 von 3
  - O Getrennt
  - Import beginnen in Zeile: 1
  - Dateiursprung: Windows (ANSI)
  - ☑ Die Daten haben Überschriften.
  - > Weiter
- Textkonvertierungs-Assistent --- Schritt 2 von 3
  - Trennzeichen 🗹 Komma
  - 🗹 Aufeinanderfolgende Trennzeichen als ein Zeichen behandeln
  - Textqualifizierer: `` (Gänsefüßchen oben = oberste Auswahl)
  - In der Datenvorschau sieht man schon den Fehler:
    <u>Kategorie</u> wird in eine neue Zeile in die Spalte <u>Betreff</u> gesetzt
  - > Weiter
- Textkonvertierungs-Assistent --- Schritt 3 von 3
  - • • Standard für alle Spalten lassen
  - > Weitere... Textimporteinstellungen unverändert lassen:
    Dezimal-Trz: , (=Komma); 1000er-Trz: . (=Punkt); ☑ ...Minuszeichen... > OK
  - > Fertig stellen
- Daten importieren
  - Wo sollen die Daten eingefügt werden?
    Ø Bestehendes Arbeitsblatt (Auswahl bleibt, wenn vor Import schon Register und Zelle ausgewählt wurden)
  - Restliche Einstellungen lassen > OK